## Windows 10 Clean 설치 안내(일부 기업 사용자용)

Windows 10 Clean 설치를 위해 DVD-ROM과 별도 구매한 설치 DVD를 준비하세요. (설치 DVD 구매 관련 사항은 Microsoft에 문의 하시기 바랍니다.)

Windows 10 Clean 설치는 일부 기업 사용자를 위한 것으로 PC에 설치된 운영체제와 사용자 데이터가 모두 삭제된 후에 Windows 설치가 진행됩니다. 반드시 아래 표시된 주의 사항을 확인하시기 바랍니다.

| 주의 | Windows 10 Clean 설치를 진행하기 전에 중요한 사용자 데이터는 외부 저장 장치(USB 메모리,<br>USB HDD, CD/DVD 등)를 통해 반드시 백업하시기 바랍니다.      |
|----|----------------------------------------------------------------------------------------------------|
|    | Windows 10 설치 중에 시스템을 강제로 종료하거나 전원을 끄지 마세요.배터리가 탑재된 제품은 반드시<br>AC 어댑터가 연결된 상태에서 Windows 10 설치를 진행하시기 바랍니다. |
|    | LG 전자는 상기 사항을 준수하지 않아 발생한 데이터 유실 및 기타 문제에 대해 보증하지 않습니다.                                                    |
| 참고 | DVD-ROM 으로 부팅할 수 없는 경우 [LG Easy Guide] > [설정 및 업그레이드]의 "부팅 순서 변경하기" 또는<br>"부팅 장치 변경하기"의 내용을 확인하세요.         |

- 1. Windows 10 설치 DVD(별도 구매)를 DVD-ROM에 삽입한 후 PC의 전원을 켜세요.
- 2. [F10] 키를 여러 번 눌러 부팅 장치 선택 화면에서, [DVD-ROM]을 선택하세요.
- 3. 화면에 "Press any key to boot from CD or DVD....." 메시지가 나타나면, [Enter] 키를 누르세요.
- 4. Windows 설치 화면이 나타나면, 화면에 표시된 설정(언어, 시간, 키보드 등)을 완료하고 [다음] 버튼을 누르세요.

| 🖆 Windows 설치                                       |                |
|----------------------------------------------------|----------------|
| - Windows <sup>*</sup>                             |                |
| 설치할 언어(E): 한국어(대한민국)                               |                |
| 시간 및 통화 형식([]: 한국어(대한민국)                           |                |
| 키보드 또는 입력 방법(℃): Microsoft 한글 입력기 🗸 ✔              |                |
| <b>키보드 종류①:</b> PC/AT 101키 호환 키보드(종류 1) ▼          |                |
| 언어 및 다른 기본 설정을 입력하고 계속 진행하려면 [다음]을 클릭하십시오.         |                |
| © 2016 Microsoft Corporation. All rights reserved. | 다음( <u>N</u> ) |

5. [지금 설치] 버튼을 누르면, Windows 10 설치를 준비합니다.

- 참고 Windows 10 업데이트 버전 보다 낮은 버전의 드라이버는 별도 설치할 필요가 없습니다.
- 14. Windows 10 업데이트를 모두 설치한 후 LG전자 서비스 웹사이트(http://www.lgservice.co.kr)에 접속하여, Windows 10 용 드라이버를 다운로드 받아 설치하세요.
- 13. 화면에 표시된 안내에 따라 Windows 10 기본 설정을 진행하세요.

- 12. Windows 설치가 완료되면, PC가 재부팅 되고 Windows 10 화면이 나타납니다.
- 11. 포맷이 완료되면, [다음] 버튼을 눌러 안내에 따라 설치를 진행하세요.

- 10. 데이터 손실에 대한 경고 화면이 나타나면, [확인] 버튼을 누르세요.

- 다음 과정에서 선택한 파티션의 모든 데이터가 삭제됩니다..

9. 이전 Windows가 설치된 파티션을 선택한 후 [포맷] 버튼을 누르세요.

8. "사용자 지정: Windows만 설치(고급)" 메뉴를 선택하세요.

업그레이드: Windows를 설치하고 파일, 실정 및 응용 프로그램 유지(U) 이 옵션를 전력하면 파일 설정 및 응용 프로그램이 Windows로 이용합니다. 이 옵션은 지원되는 Windows 편이 컴퓨터에서 이미 실행 중인 경우에만 사용할 수 있습니다.

사용자 지경: Windows만 설치(고급)(C) 이 옵션을 선택하면 파일, 설정 및 응용 프로그램이 Windows로 이동하지 않습니다. 파티션 및 드리이브를 변경하려면 설치 디스크를 사용하며 컴퓨터를 시작하세요. 계속하기 전에 파일을 백 입하는 것이 좋습니다.

O Mindows 설치 프로그램

도움말 보기(표)

주의

설치 유형을 선택하세요

7. 사용 조건 화면의 내용을 확인하고 [동의함]에 체크한 후 [다음] 버튼을 누르세요.

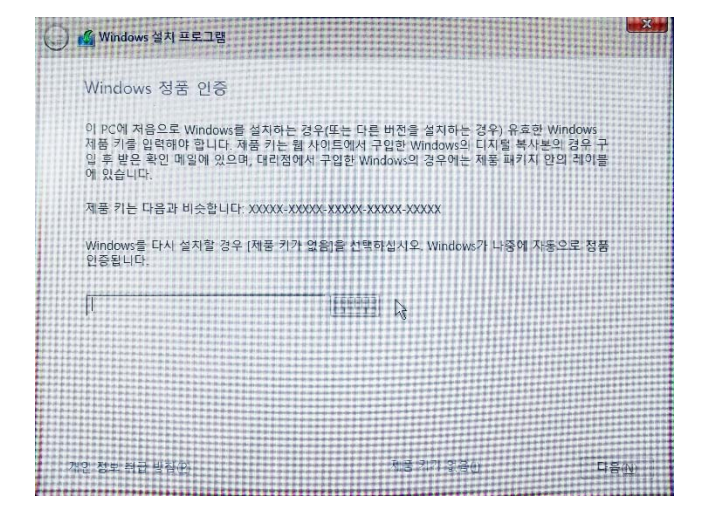

6. Windows 설치 프로그램 화면이 나타나면, Windows 10 제품 키를 입력하고 [다음] 버튼을 누르세요.